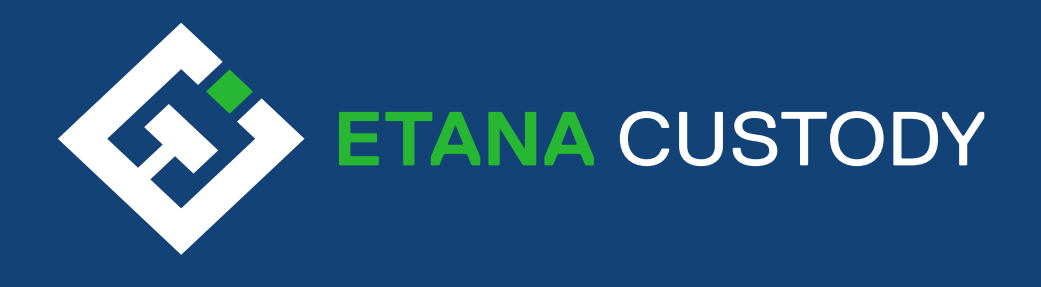

# **Business Onboarding**

\_\_\_\_\_

. . . . . . . . . . . . .

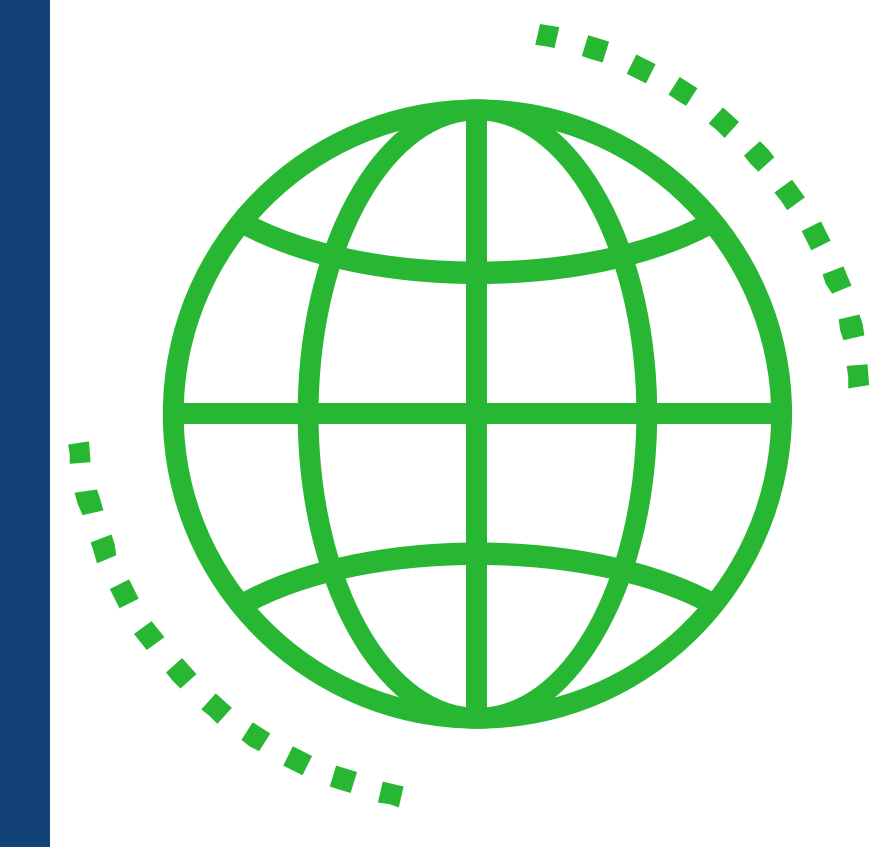

# **Required Documents**

# Sign-Up

# Set Up Two-factor Authentication (2FA)

### These are documents you need to have on hand to complete the onboarding process

#### Etana Onboarding Documents

 Available to be downloaded and uploaded in the platform

### Supporting Documents:

- Certificate of Incorporation/Articles of Incorporation
- Operating Agreement/By-Laws
- Registers of Directors and Shareholders
- Company Organization Chart
- KYC/AML Policy
- Business Utility Bill\*
- Business Lease Agreement
- Proof of Regulatory Status (If Applicable)
- Partnership/Trust Agreement or Deed (If Applicable)
- Business Bank Statement
   Last 3 months
- Business Representatives/Beneficia Owners/ Shareholders

### MUST Provide for each Representative

- Passport: Valid and Unexpired
- Proof of Address
   Utility Bill: Water/Electric/Gas/Internet\*
- \*Not Older than 90 Days

SUPPORT See page 9 for more information on messaging & support

FAQs - support.etana.com/hc/en-us

|          | <ul> <li></li></ul> |                 |
|----------|---------------------|-----------------|
|          | Etana Cus           | stody           |
| Email    |                     |                 |
| Passwert |                     | Forgat Resoword |
|          | Log In<br>New user? | lipper.         |

Use a desktop for the best experience
Ensure you are using Chrome or Firefox browsers
Go to crm.etana.com
Click 'Register' to enter your details

|                  | Etapa Custody |  |
|------------------|---------------|--|
|                  | Etana Custody |  |
| Email            |               |  |
| Password         |               |  |
| Confirm password | I             |  |
|                  |               |  |

 Enter the email address you would like attached to your account
 Set your password
 Click 'Register' to proceed

| Etano                             | lustody.                                 |
|-----------------------------------|------------------------------------------|
| Elana C                           | ustody                                   |
| You need to set up Mo<br>account. | bile Authenticator to activate your      |
| 1. Install one of the following   | applications on your mobile:             |
| <ul> <li>FreeOTP</li> </ul>       |                                          |
| Google Authenticate               | r                                        |
| 2. Open the application and s     | an the barcode.                          |
|                                   |                                          |
| 115 S 115                         |                                          |
|                                   |                                          |
| <b>11696-007</b> 5                |                                          |
| Unable to scan?                   | nuided by the application and click Subm |
| finish the setup.                 | mee by the oppression one click satur    |
| Provide a Device Name to h        | elp you manage your OTP devices.         |
| FA code *                         |                                          |
|                                   |                                          |
| levice Name                       |                                          |
|                                   |                                          |
|                                   | Submit                                   |
|                                   |                                          |
|                                   |                                          |
|                                   |                                          |
|                                   |                                          |
|                                   |                                          |

| Enter th | e 2FA | code t | o loa in |
|----------|-------|--------|----------|

NOTE: Whenever you see a white screen, please wait for the platform to load, the platform can load slower with some users depending on their internet speed and location. If you have any additional questions or concerns, please let us know, and again our apologies for any inconvenience.

# **Business Onboarding**

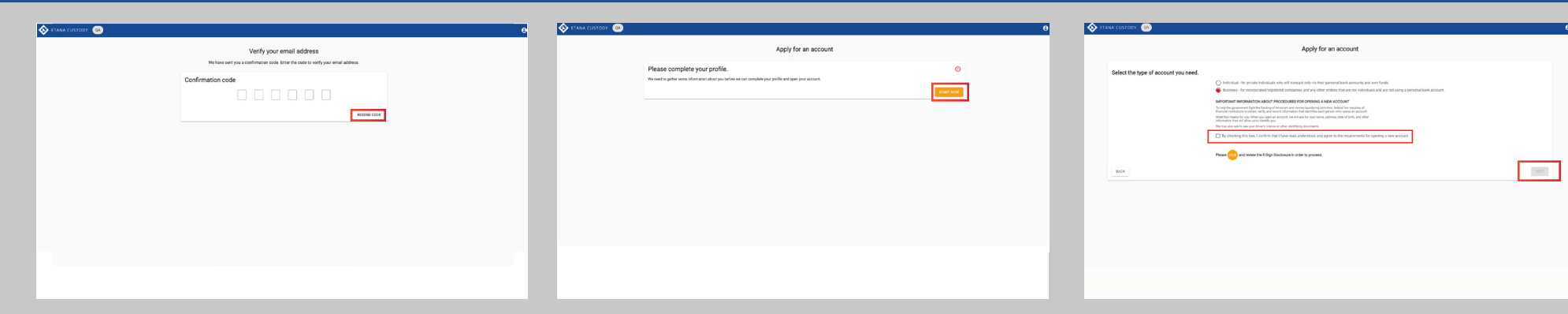

#### Sign-Up

the terms

- A confirmation code will be sent to your email via <u>alerts@etana.com</u> • If you do not receive the code, it can be resent via the 'Resend
- If you do not receive the code, it can be resent via the 'Resend Code' button

Once your code has been entered, you will be prompted to start the on-boarding process • Click 'Start Now' to begin

#### Select your account type:

 Business - for client's wishing to fund their account using entity/ business funds and entity/business bank accounts \*Not personal funds or a personal bank account

#### Read Disclosure

- Check Box to confirm you have read, understand and agree to the terms
- Click on E-sign Disclosure to review
- Click the 'Next' button to save your chages and continue

| Apply for an account                                                                                                    | Apply for an account                                                                                                    | Apply for an account                                                                                                    |
|----------------------------------------------------------------------------------------------------|----------------------------------------------------------------------------------------------------|----------------------------------------------------------------------------------------------------|
| At the type of account you sets.          ● entropy of account you sets.         ● entropy of account you sets.         ● entropy of account you set acount you set account you set account you set account you | Administration     Administration     Administ | Artin dentar     Artin identity     Artin identity     Artin iden |
| ew the Disclosures in the pop up                                                                                                    | Fill out your Company Details                                                                                                    | Add your Initial Admin contact name and details                                                                                                    |

Click the 'Next' button to save your chages and continue

Click the 'Next' button to save your chages and continue

Click the 'Next' button to save your chages and continue

# **Business Onboarding - Apply for an Account**

|                                                                                                    | Apply for an account                                                                                                    |                                                  |                                                                                                    | Apply for an account                               |                                |                     | Apply for an account                                                                                                    |                  |
|----------------------------------------------------------------------------------------------------|----------------------------------------------------------------------------------------------------|--------------------------------------------------|----------------------------------------------------------------------------------------------------|----------------------------------------------------|--------------------------------|---------------------|----------------------------------------------------------------------------------------------------|------------------|
| Business na Admin cont                                                                                                    | Admin iden Admin reside Business application docum                                                                                                    | Additional supporting docum Register funding acc | Ø Ø Ø Ø Ø Ø Ø Ø Ø Ø Ø Ø Ø Ø Ø Ø Ø Ø Ø                                                                                                    | Admin iden Admin reside Business application docur | Additional supporting docum Re | egister funding acc | O     O     O | eter funding acc |
| Confirm identity of admin co<br>many the set of the set of the set of the<br>set of the set of the set of the set of the<br>place set of the set of the set of the<br>content type fail<br>the set of the set of the set of the set<br>of the set of the set of the set of the<br>content type fail<br>the set of the set of the set of the set<br>of the set of the set of the set of the<br>content type failt and the set of the<br>content type failt and the set of the<br>content type failt and the set of the<br>content type failt and the set of the<br>content type failt and the set of the<br>content type failt and the set of the<br>failt and the set of the set of the<br>content type failt and the set of the set<br>of the set of the set of the set of the<br>content type failt and the set of the set of the<br>the set of the the set of the set of the set<br>of the set of the set of the set of the set<br>of the set of the set of the set of the set<br>of the set of the set of the set of the set<br>of the set of the set of the set of the set<br>of the set of the set of the set of the set<br>of the set of the set of the set of the set<br>of the set of the set of the set of the set of the set<br>of the set of the set of the set of the set of the set<br>of the set of the set of the set of the set of the set<br>of the set of the set | Interest Provided Provided Pro | •<br>•                                           | Confirm identity of admin<br>Press porder your primery To<br>Press porter than the end offering the<br>Press primer in the information match<br>is document you uploaded images of<br>BACK | n contact                                          | 0<br>0<br>0                    | NZT                 | Confirm residency details of admin contact Presse provide your residency information so that we can confirm your digibility for our service. Voor current address Address line 1 * Address line 1 * Address line 2 * City* City* Data/Previose (reser none if not applicable) * Previol229 code * Country* BACK                                                                                                    | NEXT             |
| (Supported files: JPQ, PNG up to 20mb) BACK                                                                                                    | lentification Document                                                                                                    | NEXT                                             | Confirm your                                                                                                    | r Admin Identity informatic                        | n                              |                     | Inland Admin Current Residential Address Information                                                                                                    |                  |

- Click the 'Next' button to save your chages and continue
- Click the 'Next' button to save your chages and continue
- Click the 'Next' button to save your chages and continue

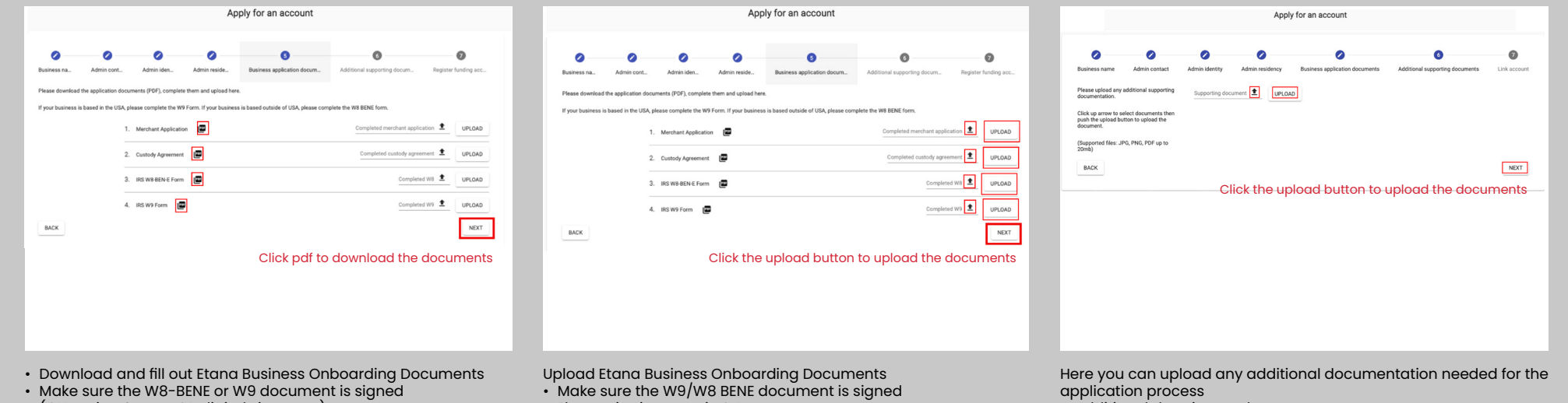

- (OK to sign & scan OR digital signature)
- W9 for entities within the USA
- W8-BENE for all non-US entities
- Click the 'Next' button to save your chages and continue
- Electronic signature is OK
- Click the 'Next' button to save your chages and continue
- Additional docs in merchant app
- Make sure you press 'upload' to save your changes
- To upload multiple documents, repeat the steps below and press 'upload'
- Click the 'Next' button to save your chages and continue

## **Business Onboarding**

| Setana custody 🐵 😶 😶                                                                                                    | Apply for an account                                                                                                    | Apply for an account                                                                                                    |
|----------------------------------------------------------------------------------------------------|----------------------------------------------------------------------------------------------------|----------------------------------------------------------------------------------------------------|
| Apply for an account                                                                                                    | 0 0 0 0 0 0 0                                                                                                    |                                                                                                    |
| Image: Marrielle       Amarielle       Amariell | Adverset     Adverset     Adverset     Material effection form, and adverset form, and adverset form, adverset form, adverset fo | Image: Marcelet     Marcelet     Marcelet     Marcelet     Marcelet       Image: Marcelet     Marcelet     Marcelet     Marcelet     Marcelet       Image: Marcelet     Marcelet     Marcelet     Marcelet     Marcelet       Image: Marcelet     Marcelet     Marcelet     Marcelet     Marcelet       Image: Marcelet     Marcelet     Marcelet     Marcelet     Marcelet       Image: Marcelet     Marcelet     Marcelet     Marcelet     Marcelet       Image: Marcelet     Marcelet     Marcelet     Marcelet     Marcelet       Image: Marcelet     Marcelet     Marcelet     Marcelet     Marcelet       Image: Marcelet     Marcelet     Marcelet     Marcelet     Marcelet       Image: Marcelet     Marcelet     Marcelet     Marcelet     Marcelet       Image: Marcelet     Marcelet     Marcelet     Marcelet     Marcelet       Image: Marcelet     Marcelet     Marcelet     Marcelet     Marcelet       Image: Marcelet     Marcelet     Marcelet     Marcelet     Marcelet       Image: Marcelet     Marcelet     Marcelet     Marcelet     Marcelet       Image: Marcelet     Marcelet     Marcelet     Marcelet     Marcelet |
| Add your funding asset account                                                                                                    | Add your funding account details                                                                                                    | Upload your proof of Business bank account document                                                                                                    |

• Upload any additional banking information to the 'Optional 1' and/or 'Optional 2' sections

### Example:

- Branch Transit Number or Institution Number
- If you have an intermediary bank, check the box
- Click the 'Next' button to save your chages and continue

Must Include:

- Beneficiary Name
- Beneficiary Address (as in your profile)
- Account Number
- Issued within the last 90 days
- Account must be from a traditional bank (No PSPs)
- Click the 'Next' button to save your chages and continue

|                                | $\otimes$ |                        | unt |                   |
|--------------------------------|-----------|------------------------|-----|-------------------|
| nat samplebusiness@gmail.com   |           | Your account is ready. |     | ETANA CUSTODY     |
| ane Joe Adam Doe               |           |                        |     | $\mathbf{v}$      |
| +1 234 567 7890                |           |                        |     | C Accounts        |
| onfirm your identity           | 0         |                        |     | Eunding Accounts  |
| /here you live                 | 0         |                        |     |                   |
| usiness name                   | 0         |                        |     | Linked Accounts   |
| usiness application            | 0         |                        |     |                   |
| dditional supporting documents | 0         |                        |     | Customer Accounts |
| xternal fiat account           | 0         |                        |     | User Management   |

This page shows the status of your application

- Red circle Rejected
- Green check Approved
- Red Exclamation Point -Pending User Review (updated documentation /information required)
- Compliance will send an email message regarding changes that need to be made

- You will receive this message once your account has been approved
- Click 'Go to Account' to proceed

- · Accounts This is where you can view your balances and transactions
- Funding Accounts You can view / link bank accounts and digital wallets here
- Linked Accounts In order to link to other approved entities
- Customer Accounts Where you can review / approve clients added to your linked account' \*This applies to clients approved for client onboarding
- User Management This is where you can add / view user admins

# **Adding Additional Administrators**

| Create Support Ticket       | E DASHDAND                                                                       |                                                                                                    |
|-----------------------------|----------------------------------------------------------------------------------|----------------------------------------------------------------------------------------------------|
| Subject *                   | Linder Accounts     Continue Accounts     Continue Accounts     Units Management |                                                                                                    |
| Add file of drop files here |                                                                                  | in comparison<br>in comparison<br>in |
| CANCEL ADD TICKET           |                                                                                  |                                                                                                    |

- · Send an email to Etana Support via the messaging service within the platform
- · Select 'Add an Admin to my Corporate Profile' as the 'Regarding' field
- · Request to add the admin, including their email

See page 9 for more information on messaging & support

- ADDITIONAL ADMINS ACCESS LEVELS
- · Your Account Admins can be found by selecting
- 'User Management' from the toolbar
- Below is a list of the admins on this account (there is only one on this particular account)

There are 5 types of Admin Access depending on your use case

- View Everything Can view all items but cannot complete any actions
- Finance Can complete Transactions only
- Operations Can approve and review Linked Accounts
- User Manager Can review and edit Admin status (Users)
- · All Access Access to the entirety of the profile and its capabilities

# **Adding Additional Funding Accounts**

| Accounts Funding Accounts Period Accounts Period Participation and Period Perio | Accounts     Funding Accounts     Linked Accounts     Customer Accounts     Customer Accounts     User Management | Funding Accounts Register digital wallets and bank accounts so that you can deposit and withdraw funds. Register new funding account |
|----------------------------------------------------------------------------------------------------|----------------------------------------------------------------------------------------------------|----------------------------------------------------------------------------------------------------|
| Content Account Tote Management Tote Management                                                                                                    | Customer Accounts     User Management                                                                             | Register new funding account                                                                                                    |
|                                                                                                    |                                                                                                    | vilor 21. 021                                                                                                    |
|                                                                                                    |                                                                                                    | CAD - Consider Dollar<br>E.R.F. European Euro<br>GBP - Sterling Pound<br>JPY - Japanese Yen                                          |

- Overview
- Select the 'Asset' associated with your new funding account

fiat accounts to be approved Click "Funding Account"

You may now add digital asset wallets and additional funding

# **Adding A Funding Account**

# **Creating Linked Accounts**

exchange

• Agent - this is the exchange name you wish to link your Etana Profile with

· Agent Account Identifier - The account number/ ID of your account held at the

| Accounts         |                                                                                                    | E dia tanàna dia mandri                                                                                                    |             |                                                                                 | Linked Accounts                            |
|------------------|----------------------------------------------------------------------------------------------------|----------------------------------------------------------------------------------------------------|-------------|---------------------------------------------------------------------------------|--------------------------------------------|
| Funding Accounts | Register digital wallets a                                                                                       | FUNDING ACCOUNTS<br>nd bank accounts so that you can deposit and withdraw funds.                                                                                                    |             | Manage fund                                                                     | is allocated to exchanges and other agents |
| Accounts         |                                                                                                    |                                                                                                    |             |                                                                                 |                                            |
| Accounts         | Register new funding accou                                                                                       | unt                                                                                                    |             |                                                                                 | LINK                                       |
| Management       | A fiat account from a traditional bank                                                                           | Asset<br>EUR - European Euro                                                                                                    |             |                                                                                 |                                            |
|                  | Payment Service Providers at this time.                                                                          | Account Holder Name *                                                                                                    |             |                                                                                 |                                            |
|                  | If a field does not apply, please enter<br>"n/a".                                                                | Account Moldar Address (as listed on bank statement) *                                                                                                    | • This acco | ere you will link your exche                                                    | vour assets to /from the exchange          |
|                  | If your account requires additional<br>fields, please use the two fields at<br>the bottom, including the name of | Account noncer Assesser for more an energy                                                                                                    | Etana Pro   | ofile                                                                           | your assets to morn the excite             |
|                  | the field.<br>Example:                                                                                           | Bank name *                                                                                                    | Connects    | s your Etana custody acc                                                        | ount to your Exchange accour               |
|                  | Branch Transit Number: 01234     Institution Number: 001                                                         | Bank address *                                                                                                    |             | , , ,                                                                           | , 3                                        |
|                  |                                                                                                    | SWIFT code (Non-USA Bank) *                                                                                                    |             |                                                                                 |                                            |
|                  |                                                                                                    |                                                                                                    |             |                                                                                 |                                            |
|                  |                                                                                                    | Please reference this link to find your bank's Swift Code <u>Integrittenk codes (with code searchy</u>                                                                                                    |             |                                                                                 |                                            |
|                  |                                                                                                    | Please schereses the link to find your banks that Code <u>Strep United Andres (verb code executy</u><br>Bank ABA/Routing Number (Banks in USA)                                                                                                    |             |                                                                                 |                                            |
|                  |                                                                                                    | Pears whereas the bit is for four beth 3 with Cale <u>transition (see Cale Cale Cale Cale Cale Cale Cale Ca</u>                                                                                                    |             | Link an account                                                                 |                                            |
|                  |                                                                                                    | Heas shows in it is in draw leaf and the Start Constant and Start Start Star |             | Link an account                                                                 |                                            |
|                  |                                                                                                    | Rear Advant Is its Information and Information and Information Bank ABA/Rooting Number (Banks in USA) Account number of IBAN * Optional 1 Optional 2                                                                                                    |             | Link an account<br>Select the exchange or other agent<br>you wish to link with. | Apent *                                    |
|                  |                                                                                                    | Asse Advant is its in Advantage and in the Special advanced interest<br>Bank AdV/Rooting Number (Banks in USA) Account number of IBAN * Optional 1  Optional 2  Obeck If you need to provide intermediary bank details                                                                                                    |             | Link an account<br>Select the exchange or other agent<br>you with to link with. | Agent *                                    |
|                  |                                                                                                    | How down is its to for groups and not group data data call framework           Bank ABA/Rooting Number (Banks in USA)           Account number of IBAN *           Optional 1           Optional 2           Check If you need to provide intermediary bank details           by checking field how, you confirm that you are the account holder, and that its in thirty provider.                                                                                                    |             | Link an account<br>Select the exchange or other agent<br>you with to link with. | Agent *                                    |

#### FIAT

- Here is where you may add additional fiat accounts
- Similar to your first fiat funding account, you will need to upload a proof of ownership document
- Click the <sup>i</sup>Next' button to save your chages and continue

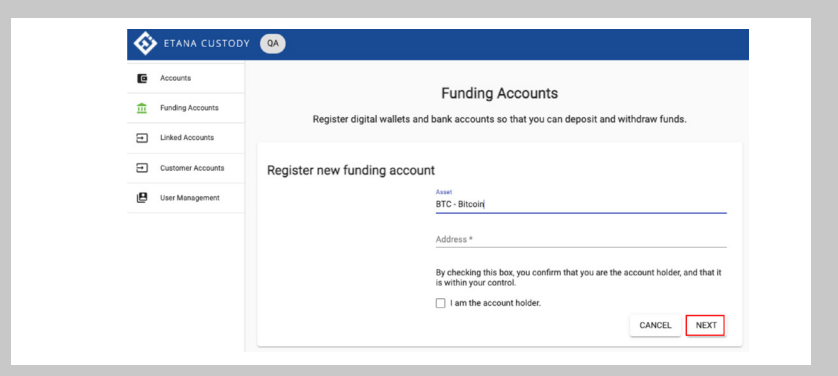

#### DIGITAL CURRENCY

- For digital assets, select the asset type (BTC or ETH)
- Enter your Digital Wallet Address (check with your wallet provider for this address)
- The 'Compliance Team' will authenticate and approve your wallet
- Click the 'Next' button to save your chages and continue

## **Deposits & Withdrawals**

| Etana Custody - 2.J. | 7318           | Asset              | DEPOSIT WITHCRAW TRANSFER |
|----------------------|----------------|--------------------|---------------------------|
| Balances             |                |                    |                           |
| BTC                  | 0.00000000     | 0.00000000         | 0.00000000                |
| ETH                  | 0.00000000     | 0.00000000         | 0.00000000                |
| uso                  | Titlal<br>0.00 | Available<br>0.00  | Preserved<br>0.00         |
| CAD                  | 0.00           | 4valiable<br>0.00  | Reserved<br>0.00          |
| EVR                  | O.00           | Available<br>0.00  | Reserved<br>0.00          |
| Caller-              | 0.00           | Available<br>0.00  | Preserved<br>0.00         |
| 394                  | 0.00           | Available<br>0.00  | Reserved<br>0.00          |
| CHF                  | 0.00           | Available<br>0.00  | Reserved<br>0.00          |
| HKD                  | 0.00           | Available<br>0.00  | Peserved<br>0.00          |
| AU0                  | 0.00           | Availabile<br>0.00 | Reserved<br>0.00          |
| AED                  | Tutal          | Available          | Reserved                  |

### **BALANCES OVERVIEW**

Here you will see a snapshot of all your assets held in Etana

- In the dropdown in the upper left corner, you can select the account you would like to view
- Next to your account name is the associated acct. number (i.e., Your account no. at Etana Custody)

| Etana Custody - ZE76495AC                                                                            | Asset DEPOSIT WITHDRAW TRANSFER                                                                                                    |
|----------------------------------------------------------------------------------------------------|----------------------------------------------------------------------------------------------------|
|                                                                                                    |                                                                                                    |
| Deposit funds                                                                                        |                                                                                                    |
| Select the asset you wish to deposit.                                                                | Jaset<br>USD - US Dollar                                                                                                    |
| Select the source funding account from which the<br>funds are being deposited.                       | Funding accused * Sample Business Inc. (Example Bank - 123456789/1234321) [USD]                                                                                                    |
| How much are you intending to deposit? Note: the<br>minimum deposit amount is 150 USD or equivalent. | Ingenil artend *<br>200                                                                                                    |
| Please acknowledge that you are responsible for non-<br>Etana banking fees.                          | Understand that Etana Custody has a network of thoroughly vetted global correspondent banks. At Etana's<br>discretion, transactions can occur at any of the banks in the network depending on different factors present at the<br>time of the req |
|                                                                                                    | CANCEL                                                                                                    |

· Select 'Accounts' from the menu in the top let of your

Select your Deposit asset type and amount

receive your funds (dropdown menu)

Select 'Deposit' to deposit funds

• Here you can select to Deposit, Withdraw, or Transfer funds

Select the Approved Funding Account you would like to

| Deposit funds                                                                                                    |                                                                 |                                  |                                                         |
|----------------------------------------------------------------------------------------------------|-----------------------------------------------------------------|----------------------------------|---------------------------------------------------------|
| ATTENTIONII PLEASE USE THE WIRE INSTRUCTIONS TO<br>are accepted, NO ACH. Submitting your deposit request a                | COMPLETE THE WIRE FROM TH<br>It Etana does not transfer your fu | IE APPROVED FUNDING AC<br>Indis. | COUNT YOU SELECTED (online or at your bank). Only wires |
| Please instruct the bank initiating the wire with these<br>details. Your account will be credited on receipt of<br>funds. | DEPOSIT AMOUNT                                                  | USD 200                          |                                                         |
| *Please enter Beneficiary info in Beneficiary on Wire<br>Transfer (e.g. Etana, not your own name).                        | *BENEFICIARY NAME                                               | Custody                          | Dependents add th                                       |
| Please enter in Wire Notes: Enter LAST 6 DIGITS<br>Deposit Identifier into Wire Notes                                     | *BENEFICIARY ADDRESS                                            | 123 1st St                       | wire notes to ensure                                    |
| Please note: Etana is not responsible for any bank or<br>intermediary bank fees.                                          | BANK NAME                                                       | Bank                             | funds are credited to                                   |
| mitpla.plotecri.etania.com/mc/mi<br>us/articles/360057820613-Schedule-1-Standard-Fee<br>Schedule                          | BANK AZGRESS                                                    | 123 Main St                      | your account                                            |
|                                                                                                    | WIRE ABA/ROUTING NUMBER                                         | 5790434                          |                                                         |
|                                                                                                    | SWIFT CODE                                                      | 123456789                        |                                                         |
|                                                                                                    | ACCOUNT #                                                       | 456839238                        |                                                         |
|                                                                                                    |                                                                 |                                  |                                                         |

#### DEPOSITS

- · Double-check all of the information is correct for the funding account
- Please note you will have to complete the wire via your bank, it will not be automatically submitted
- Deposit Fee: \$35 USD or equivalent
- Minimum Deposit: \$150 USD or equivalent \*Check with your exchange for fee promotions

| Account<br>Etana Custody - ZE76495AC                                                                                              | Asset     SEPOSIT     WITH-GRAW     TRANSFER                                                                       | Accessed<br>Emers Custody - ZE75495AC *                                                                                                    | Tr  | ansactions (2) | <u>After date</u>   |       | Before date | 🗇 Asset        |                       | - © ±          |
|----------------------------------------------------------------------------------------------------|----------------------------------------------------------------------------------------------------|----------------------------------------------------------------------------------------------------|-----|----------------|---------------------|-------|-------------|----------------|-----------------------|----------------|
|                                                                                                    |                                                                                                    | Request withdrawal of funds<br>Confirm withdrawal details                                                                                                    | ID  | 7 Times        | 2020-04-10 17-28-01 | Asset | Amount      | -10.0000000    | Description           | es): 5e90fchaf |
| Request withdrawal of funds                                                                                                    |                                                                                                    | Destination Sample Business Inc. (Example Bank - 123456789/1234321) [USD] approved                                                                                                    |     | 2              | 2020-04-10 17:20:01 | 030   |             | -10.0000000    | Deposit lee (wile lee | s). 363010081  |
| Select the asset you wish to withdraw.                                                                                            | Asset<br>USD - US Dollar                                                                                           | Amount USD 500.00                                                                                                    | 51  | 1              | 2020-04-10 17:28:01 | USD   |             | 14250.00000000 | Deposit: 5e90fcbafd   | 7f9b00076ec    |
| Select the destination funding account and amount of the withdrawal. Note the minimum withdrawal amount is 150 USD or equivalent. | Funding account *<br>Sample Business Inc. (Example Bank - 123456789/1234321) (b.ISC) approved -<br>Annaet *<br>560 | Indextand that Earus Custody has a reteriork of thoroughly witted global correspondent banks. At Earuh discretion, transactions can occur at any of the banks in the network depending on different factors present at the time of the request. I understand that Earuh is not responsible for any banking fees not charged by Earuh, holds, and delays or actions taken by the bank(s). CANCEL |     |                |                     |       |             | ltems pe       | r page: 10 1 - 2 of 2 | < >            |
|                                                                                                    |                                                                                                    |                                                                                                    | TDA |                |                     | E\\/  |             |                |                       |                |

- Select the Asset type you would like to withdrawal
- Enter your approved
- · 'Destination' account a drop down menu will appear with your current options
- · Select the amount you would like to withdrawal
- Click the 'Next' button to save your chages and continue

DEPOSITS

screen

- Double-check your information
- Click 'Confirm' if it is correct
- Withdrawal Fee: \$35 USD or equivalent
- Minimum Withdrawal: \$150 USD or equivalent
- · Check with your exchange for fee promotions

This section is where you can review pending and completed transactions

# **Transfers to Linked Accounts**

|                                                                                                    | Transactions (2)  | After date          | Before date  | E Asset        | 0 +                                 | Transact | ions (3)        |                     |              | After date     | te 💍 Aust                                         |
|----------------------------------------------------------------------------------------------------|-------------------|---------------------|--------------|----------------|-------------------------------------|----------|-----------------|---------------------|--------------|----------------|---------------------------------------------------|
| Calent the such as a use use of the templation to                                                                                                    |                   |                     |              |                | • -                                 | 0        | Tinestarp       |                     | Asot Anout   |                | Description                                       |
|                                                                                                    | ID Timestamp      |                     | Asset Amount |                | Description                         | 53       |                 | 2020-04-10 17:30:50 | USD          | -14003.0000000 | tansfer                                           |
| ana Custody-SA50529AS asset DEPOSIT WITHORAW TRANSFER                                                                                                    | 52                | 2020-04-10 17-28-01 | 021          | -10.00000000   | Depends (no (mire (new)) Ex00(nha)  | 52       |                 | 2020-0410 17:28:01  | USD          | -13.0000000    | Deposit fee (wire fees): 5e90fcbaf6795b00076ec312 |
| change Test (Test 12343) - EE458490E                                                                                                    | 52                | 2020/04/10 17:20:01 | 030          | -10.0000000    | Deposit lee (mile lees), de solcual | 51       |                 | 2020-04-10 17:28:01 | USD          | 14253.00000000 | Deposit: Se90fcbaf6799b00076ec312                 |
|                                                                                                    | 51                | 2020-04-10 17:28:01 | USD          | 14250.00000000 | Deposit: 5e90fcbafd7f9b00076ec      |          |                 |                     |              |                | Items per page: 10 1 - 3 of 3                     |
| consti<br>Aixhange Test (Test 12345) - EE45849DE v                                                                                                    |                   |                     |              | litems o       | ar name: 10 1 - 2 of 2              |          |                 |                     |              |                |                                                   |
|                                                                                                    |                   |                     |              | interio p      |                                     |          |                 |                     |              |                |                                                   |
| anster funds between accounts                                                                                                    |                   |                     |              |                |                                     |          |                 |                     |              |                |                                                   |
| Asset Crosse you reserve Tweeter has a second as Tweeter has a second as Tweet |                   |                     |              |                |                                     |          |                 |                     |              |                |                                                   |
| Emiss Culledor - all'sissential and all and all all all all all all all all all al                                                                                                    |                   |                     |              |                |                                     |          |                 |                     |              |                |                                                   |
|                                                                                                    |                   |                     |              |                |                                     |          |                 |                     |              |                |                                                   |
| Announter Select the amount you would like to industor                                                                                                    |                   |                     |              |                |                                     |          |                 |                     |              |                |                                                   |
|                                                                                                    |                   |                     |              |                |                                     |          |                 |                     |              |                |                                                   |
| Cilick: Confirm' after reviewing your datails to submit the transfer                                                                                                    |                   |                     |              |                |                                     |          |                 |                     |              |                |                                                   |
| wing funds from your Custody Account to your Linked Account                                                                                                    | This section is y | where you co        | n review ne  | ndina and      | t completed                         | • You    | ur transfer rea | nuest will          | he reviewer  | and comple     | eted                                              |
| wing funds from your ousloary Account to your linked Account                                                                                                    | transfers         |                     | in colew per | nung und       | recimpleted                         | • Yo     | u will be able  | to see all          | of vour trar | sfer history i | n the                                             |
|                                                                                                    |                   |                     |              |                |                                     | tra      | nsactions log   | at the bo           | ottom of the | 'account' su   | ummary pag                                        |

Support

| Click the profile photo in the top right corner                                                                |                                                   | Support                                                                                                    |
|----------------------------------------------------------------------------------------------------|---------------------------------------------------|----------------------------------------------------------------------------------------------------|
| PROFILE                                                                                                    |                                                   | Frequently Asked Questions                                                                                                |
| SUPPORT • Select 'Support' to be prompted to the Support Hub                                                   | Select 'Go to FAQS' for answers to                | Click below to see our FAQs. Note: this will open a new browser window.                                                   |
| LOCOLT                                                                                                    | continionity daked questions                      | 6710769                                                                                                    |
|                                                                                                    |                                                   | Manuals and How-Tos                                                                                                    |
|                                                                                                    | Select 'View Manuals' for step-by-step            | The manual will lead you through the sign-up process and how to use the Etana platform.                                   |
| Create Support Ticket                                                                                          | withdrawals, linked accounts and transfers        | VEWMANDA                                                                                                    |
| Direct Company and Company and Company and Company and Company and Company and Company and Company and Company |                                                   | Contact Etana Support                                                                                                    |
| Regarding *                                                                                                    | Select 'Contact Etana Support' to                 | Click below to contact Etana support. Our support staff will be happy to help. Note: this will open a new brewser window. |
| Description *                                                                                                  | cieute a ticket/message                           | CONTACT ETANA SUPPOR                                                                                                    |
|                                                                                                    |                                                   | Your Tickets                                                                                                    |
| Add file and deal files here                                                                                   | Your open tickets/messages<br>will be listed here | 237606 [QA]Individual profile closed 2021-07-12 15:17:53 [50ecb18076582eb767e9a819]                                       |
| GANGE. ADD TEXET                                                                                               |                                                   |                                                                                                    |
|                                                                                                    |                                                   |                                                                                                    |

# SAFE. SECURE. TRUSTED.

Etana Custody 999 17th Street Denver, CO 80202

www.Etana.com

support@etana.com

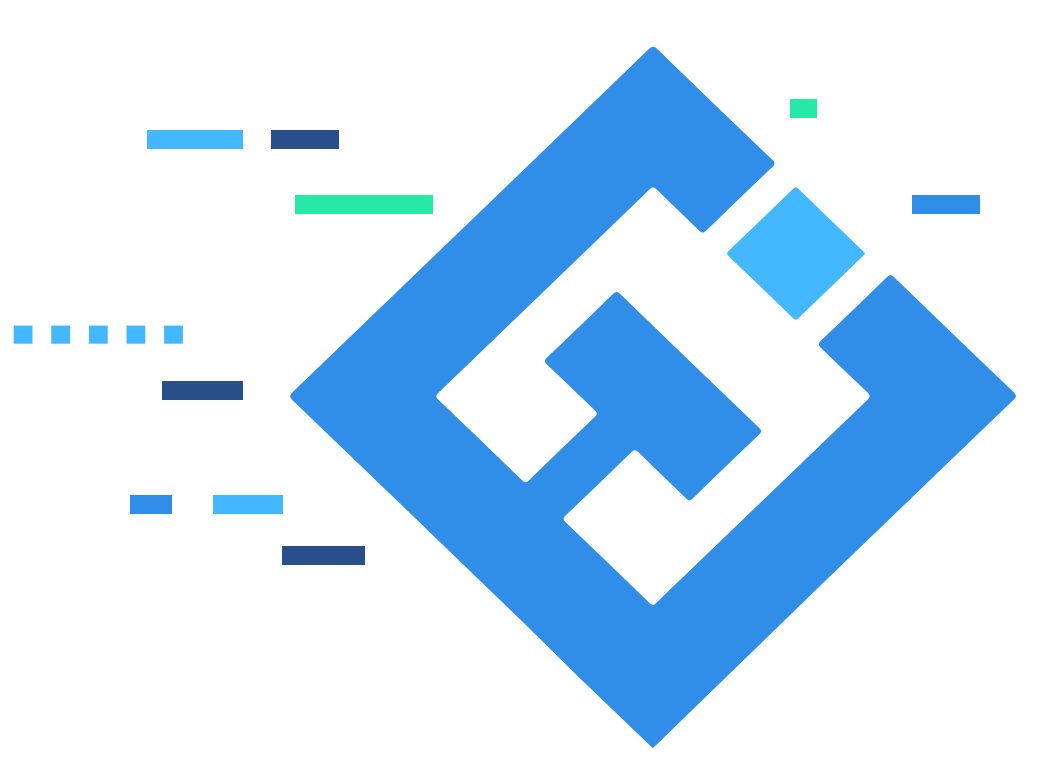